Bedienungshandbuch

# **IMP Labview Treiber V5**

(C) PMS / MESTEC 2012

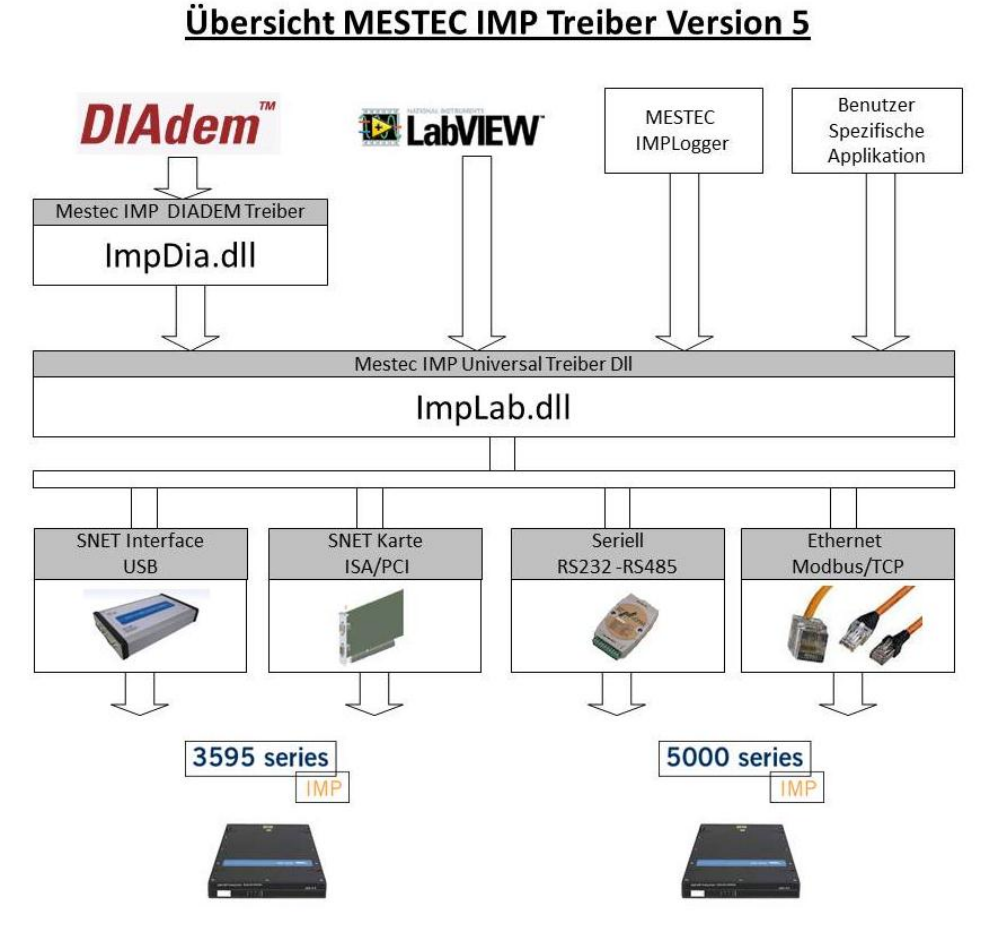

© MESTEC / Physikalische Messsysteme Ltd – März 2012

Bedienungshandbuch zu IMP Labview Treiber

Letzte Änderung am 10.April 2012

Autor – Dipl. Phys. Christian Frank

© MESTEC 2012

# Inhalt

### Übersicht

| Produkt                |   |
|------------------------|---|
| Funktion               | 1 |
| Anwendung              | 1 |
| Fehlerbehandlung       | 2 |
| Registrierung          | 2 |
| IMP Modul Übersicht    | 2 |
| IMP Serie 3595         | 2 |
| IMP Serie 5000         |   |
| IMP 5000 Gateway Modus |   |
| 5                      |   |

### Installation

| Lieferumfang           | 4 |
|------------------------|---|
| System Voraussetzung   | 5 |
| Hardware Voraussetzung | 5 |
| Software Voraussetzung | 5 |
| Installieren           | 6 |
|                        |   |

### Anwendung

| LabView                                                   | 7  |
|-----------------------------------------------------------|----|
| Übersicht                                                 | 7  |
| Beispiel "Demo ImplabV5.Vi"                               | 7  |
| Bedienung des VI:                                         | 7  |
| Aufbau des Labview Programms                              | 9  |
| Beispiel für die Einbindung einer Dll Funktion in Labview | 10 |
| Funktionsreihenfolge                                      | 11 |
| C++                                                       | 11 |
| Beispiel "CallImpLab.EXE"                                 | 11 |
| Übersicht                                                 | 15 |
| ImpLab_GetVersion                                         | 15 |
| ImpLab GetDongleInfo                                      | 15 |
| ImpLab GetSnetInfo                                        | 15 |
| ImpLab_Reset                                              | 16 |
| ImpLab SetMeasSrate                                       | 16 |
| ImpLab SetIfcTyp                                          | 17 |
| ImpLab SetIfcParam                                        | 17 |
| ImpLab SetImp                                             |    |
| ImpLab_SetImpDefault                                      | 19 |
| ImpLab_GetImp                                             | 20 |
| ImpLab_SetImpChan                                         | 20 |
| ImpLab_AddImpChan                                         | 21 |
| ImpLab_Download                                           | 22 |
| ImpLab StartMeasure                                       | 23 |
| ImpLab_StopMeasure                                        | 23 |
| ImpLab_ReadOutImps                                        | 24 |
| ImpLab_ReadImpData                                        | 24 |
| ImpLab_Disconnect                                         | 25 |
| ImpLab_IsMeasureRunning                                   | 25 |

1

4

7

| 28 |
|----|
|    |
|    |
|    |
|    |
| 32 |
| 33 |
|    |

# Übersicht

### Produkt

Der IMP Labview Treiber ist eine 32-Bit DLL für Windows zur Konfiguration und Datenerfassung der SOLARTRON IMP Module.

Untertstützt werden die Serien 3595 und 5000.

Der Treiber arbeitet mit SNET-ISA, SNET-PCI, SNET-4U (USB) , Ethernet und Seriellem RS485 Interface.

### **Funktion**

Der Treiber bietet einheitliche Funktionsaufrufe für die Parametrierung der Messung mit den verschiedenen IMP Typen der Serien 3595 und 5000.

Dabei muss sich der Anwender nicht um die unterschiedlichen Interface Typen kümmern. Die Funktionsaufrufe sind einfach in die Anwendung einzubinden.

Das Auslesen der Daten erfordert ebenfalls nur geringen Programmieraufwand.

Mit den Set Funktionen werden für die Interface-Ports, die IMPs und die IMP Kanäle Datenstrukturen angelegt.

Erst mit der Download Funktion werden die Solartron bzw. TCPIP DLL geladen und die Hardwareverbindung getestet. Ebenso werden die Parameter an die IMP-Module gesendet.

Falls der Download fehlerfrei war, wird der Start durchgeführt.

Ab Start können die Meßdaten mit der Funktion ReadDataCopy Impweise abgeholt werden.

### Anwendung

Der Treiber kann in beliebige 32-Bit Windows Programme eingebunden werden.

Beispiele sind LabView, LabWindows, MFC C++, C#, Delphi usw.

Für LabView und C++ sind ausführliche Beispiele vorhanden.

## Fehlerbehandlung

Zusätzlich zum Rückgabewert der Treiberfunktionen wird jeder interne Fehler in einem Reportstring protokolliert:

Die Fehlerstrings werden, jeweils durch ein Zeilenende-Zeichen getrennt, aneinandergehängt und können mit der Funktion "ImpLab\_GetErrorReport()" ausgelesen werden.

Der Reportstring wird durch die Funktion "ImpLab\_ResetErrorReport()" gelöscht.

Bei gesetzter Debug Option (Funktion "ImpLab\_SetDebug()" werden alle Fehler als Meldungsbox angezeigt.

Zu den Rückgabewerten der Funktionen kann mit der Funktion "ImpLab\_GetErrorString()" der Fehlerstring angefordert werden.

Eine Liste der Fehlercodes findet sich im Anhang.

## Registrierung

Der Treiber ist mit einem USB Dongle geschützt. Für den Betrieb des Dongles muss die Software CBUSETUP von Marx installiert sein (siehe Kunden CD)

# **IMP Modul Übersicht**

### IMP Serie 3595

Die Serie 3595 besteht aus unterschiedlichen Modultypen nach folgender Tabelle.

| Тур | Kanalzahl | Anwendung                                                                                                    |
|-----|-----------|----------------------------------------------------------------------------------------------------|
| 1A  | 20        | Analogeingang - Spg., Strom, Thermopaar -<br>Kanalumschalter mit Halbleiter                                           |
| 1B  | 10        | Analogeingang - Spg., Widerst, DMS -<br>Kanalumschalter mit Relais                                                    |
| 1C  | 20        | Analogeingang - Spg., Strom, Thermopaar -<br>Kanalumschalter mit Relais Iso max. 200V                                 |
| 1D  | 4         | Analogausgang - Spg., Strom                                                                                           |
| 1E  | 20        | Analogeingang - Spg., Strom, Thermopaar -<br>Kanalumschalter mit Relais Iso max. 500V                                 |
| 1H  | 20        | Analogeingang - Spg, Widerst, Thermopaar, PT100,<br>Status Ein/Aus (2K)<br>- Kanalumschalter mit Relais Iso max. 200V |
| 1J  | 20        | Analogeingang - Spg, Widerst, Thermopaar, PT100,<br>Status Ein/Aus (2K)<br>- Kanalumschalter mit Relais Iso max. 500V |
| 2A  | 20        | Digital Ein/Aus - Status, Frequenz, Periode                                                                           |
| 2B  | 32        | Switch - Status                                                                                                    |

### IMP Serie 5000

Die Serie IMP 5000 besteht aus nur einem Modultyp.

| Тур | Kanalzahl | Anwendung                                                                                                    |
|-----|-----------|----------------------------------------------------------------------------------------------------|
| 1KE | 20        | Analogeingang - Spg, Widerst, Thermopaar, PT100,<br>Status Ein/Aus (2K)- Kanalumschalter mit Relais Iso<br>max. 500V |

Mit der Serie 5000 ist ein Universal Meßmodul hinzugekommen, das im Gegensatz zur 3595 Serie keine spezielles Interfacekarte benötigt.

Damit kann die Messung über jeden PC erfolgen, der einen LAN-Anschluß (Ethernet) oder ein seriellen Anschluß besitzt.

### IMP 5000 Gateway Modus

Besonders vorteilhaft ist der Gateway Modus, bei dem das erste IMP 5000 direkt über LAN an den PC verbunden wird. Dieses Imp arbeitet zusätzlich zur Messung als Ethernet / RS485 Gateway, an dem die weiteren IMPs mit einer verdrillten 2-Draht Leitung verbunden sind.

# Installation

# Lieferumfang

Der IMP Labview Treiber wird als Installations Paket geliefert. Auf der Installations CD befinden sich die folgenden Dateien:

| Datei                                   | Funktion                                                                                                 |
|-----------------------------------------|----------------------------------------------------------------------------------------------------|
| Installer für MESTEC<br>Labview Treiber | Installationsprogramm für Imp Treiber<br>Setup.Exe                                                       |
| Beispielcode C                          | Beispielcode in C++ für die Einbindung des<br>Treibers, Verzeichnis für MSC 6.0 und für Visual<br>Studio |
| Beispiel in Labview                     | Beispiel VIs für die Einbindung in Labview<br>Beispiel VI für eine komplette Messung in<br>Labview       |
| Software für Marx USB<br>Dongle         | Installation für Marx Usb Dongle Treiber                                                                 |
| Solartron SNET PCI<br>Treiber           | Installationsfiles für den Solartron PCI Karten<br>Basis Treiber                                         |

### System Voraussetzung

Der Treiber setzt ein Windows Betriebssystem voraus wie XP, Vista oder Windows 7.

### Hardware Voraussetzung

Der Treiber untertstützt die IMP Serien 3595 und 5000.

Für die 3595 IMPs wird eine SNET Karte ISA, PCI oder USB benötigt.

Für die 5000 IMPs wird ein Ethernet LAN Anschluß oder eine serielle Schnittstelle RS485 benötigt.

Der RS485 Bus kann auch mit einem RS232/RS485 Konverter oder einem USB / RS485 Konverter an einem Standard PC zur Verfügung gestellt werden.

### Software Voraussetzung

Bei den SNET Einbaukarten 3595-4B ISA oder 3595-4C PCI muss der aktuelle Solartron Basistreiber "Impdrvr.dll" installiert sein. Bei dem SNET-4U USB Interface erfolgt die Kommunikation über einen virtuellen COM-Port im PC.

Für die 5000 IMPs mit Ethernet Anschluß wird ein TCP/IP Treiber und das Windows Winsock Interface benötigt:

Der TCPIP Treiber ist Bestandteil des Universal Treibers.

Das Winsock Interface ist Bestandteil des Windows Betriebssystems.

Für die 5000 IMPs mit Seriellem Anschluß wird kein zusätzlicher Treiber benötigt.

## Installieren

Die Installation erfolgt durch Aufruf der Datei "SETUP.EXE" im Ordner "Installer für MESTEC Labview Treiber" auf der Installations CD.

Danach startet das Installations Programm Inno-Setup .

Nach der Installation befinden sich die Dateien wie unter "Lieferumfang" aufgeführt im benutzerdefinierten Programmverzeichnis bzw. im Windows System Verzeichnis.

Nach der Installation befinden sich folgende Dateien auf dem PC im Programmverzeichnis unter \PMSLTD bzw. im Windows System Verzeichnis.

| Datei         | Тур    | Funktion                                                                                    |
|---------------|--------|---------------------------------------------------------------------------------------------|
| implab.dll    | DLL    | Datei mit der<br>Treiberfunktionalität                                                      |
| implab.lib    | LIB    | Datei zur Einbindung in den Compiler                                                        |
| implab_exp.h  | Header | Datei mit den Definitionen,<br>Konstanten, den<br>Funktionsnamen und<br>Funktionsparametern |
| globaldef.h   | Header | Datei mit Konstanten und<br>TypDefinitionen                                                 |
| impdef.h      | Header | Datei mit Konstanten und<br>TypDefinitionen                                                 |
| Tcpip5000.dll | DLL    | Datei mit den TCP/IP<br>Funktionen des Treibers                                             |

Programmverzeichnis:

Windows System Verzeichnis:

| Datei         | Тур | Funktion                                                               |
|---------------|-----|------------------------------------------------------------------------|
| implab.dll    | DLL | Datei mit der<br>Treiberfunktionalität                                 |
| tcpip5000.dll | DLL | Datei mit den TCP/IP<br>Funktionen des Treibers                        |
| Ftd2xx.dll    | DLL | Datei mit den Treibern für<br>den virtuellen USB COM<br>Port von FTDI. |

Die Beispielprogramme und der Labview Beispielcode müssen von der CD kopiert werden.

# Anwendung

### LabView

### Übersicht

Zur Einbindung des Treibers in LabView wird die Dll dynamisch über den DLL-Namen eingebunden.

Die Beispiel Vis wurden mit LabView 11 erstellt und getestet.

### Beispiel "Demo\_ImplabV5.Vi"

Öffnen Sie das VI in Labview

Für das Beispiel wird ein IMP 1C mit Adresse 1 verwendet. Auf Kanal 1-4 wird die Temperatur eines Thermoelementes Typ K gemessen.

Die Kanäle sind im Abschnitt Messkanal definieren über ein konstantes Array eingestellt.

Die Messrate ist 1Hz.

Die Sub-Vis müssen sich im selben Ordner wie das Haupt-VI befinden.

### Bedienung des VI:

- Wählen Sie mit dem Ring-Control das Snet Interface.
- Starten Sie die Messung
- Die Status Anzeigen müssen den Wert 0 zeigen, die Messwertanzeige gibt auf 4 Kanälen die Temperatur in Celsius aus.
- Die Graphik zeigt Kanal 1 an.

| 🕼 Demo_ImpLabV5.vi                                                                |                                                  |                                               |                        |                 |                   |
|-----------------------------------------------------------------------------------|--------------------------------------------------|-----------------------------------------------|------------------------|-----------------|-------------------|
| Eile Edit View Project Operat                                                     | e <u>T</u> ools <u>W</u> indow <u>H</u> elp      |                                               |                        |                 |                   |
|                                                                                   |                                                  |                                               |                        |                 | <u>?</u>          |
| Status<br>0                                                                       | Status Channel<br>0                              | Status Setup<br>0                             | Status Start<br>0      | Status Data     | Status Stop<br>0  |
| Ring<br>SNET_4U                                                                   | Kanalzahl                                        |                                               |                        |                 | Data              |
| PowerOffAtExit TC C<br>V OFF/ON V C<br>USBPort                                    | iheck<br>FF/ON                                   | Kanal Setup<br>Siehe Kanal I<br>in Schaltplan | >><br>Definitionsarray | Delayms<br>1000 | NaN<br>NaN        |
| 0 stop                                                                            | STOP                                             |                                               |                        | Loops<br>73     | <u> </u> ]        |
| Waveform Chart K1                                                                 |                                                  |                                               |                        |                 | Plot 0            |
| 26 -<br>24 -<br>22 -<br>20 -<br>18 -<br>16 -<br>14 -<br>10 -<br>8 -<br>6 -<br>4 - |                                                  |                                               |                        |                 |                   |
| 2-                                                                                |                                                  |                                               |                        |                 |                   |
| 0                                                                                 |                                                  |                                               | Time                   |                 | 72                |
| Version IMPLAB                                                                    | Ver. 5 Rev. 1                                    |                                               |                        | ANOITAN Y       | L                 |
| Snet Info SNET-4L                                                                 | ou permu= 123001 Prog= 8.4.2012<br>J USB Port =8 | Pd55= 2                                       | /                      | LabVIEV/~Evalu  | nition Software . |
| Evaluation <                                                                      |                                                  |                                               | (m)                    |                 | 5                 |

Labview Frontpanel

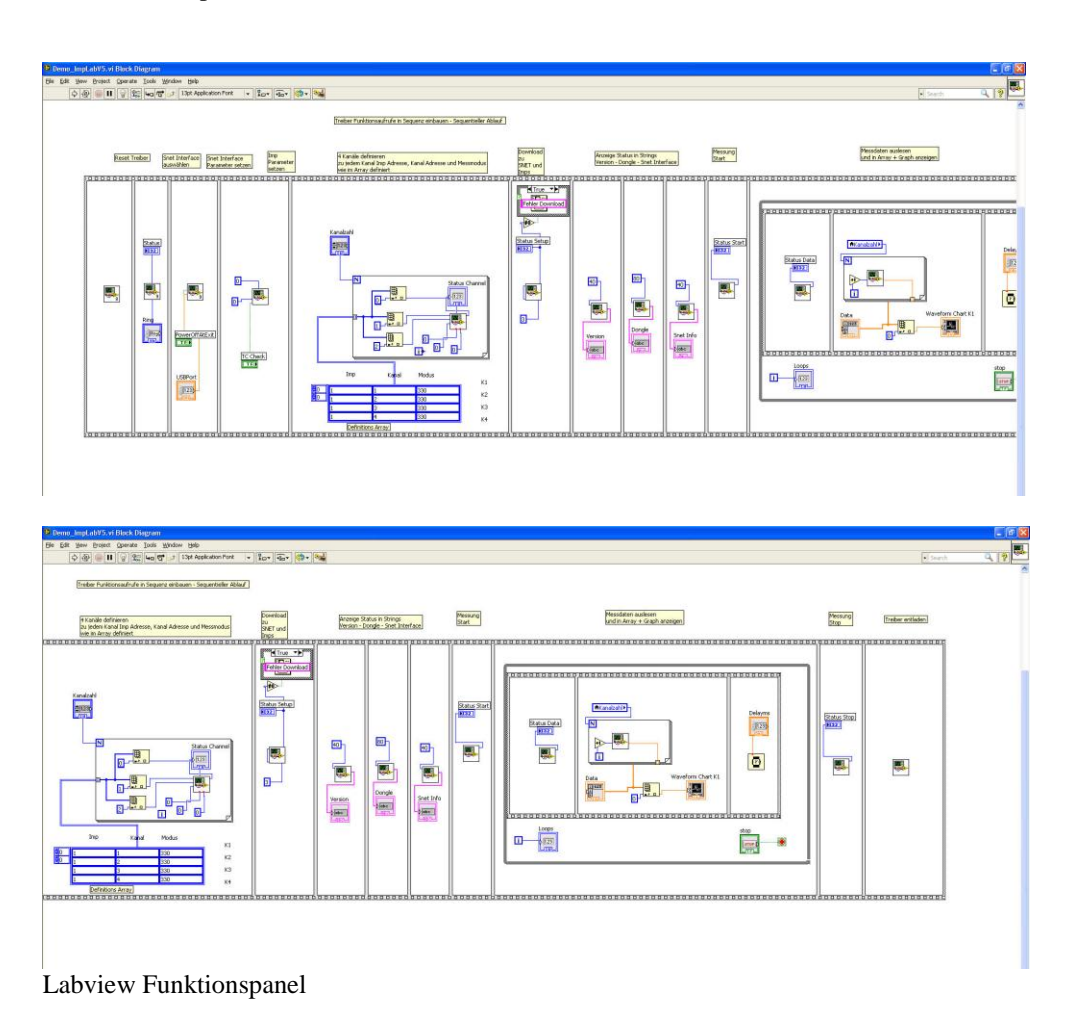

### Aufbau des Labview Programms

Das Beispielprogramm Demo\_ImplabV5.Vi ruft die einzelenen Treiber – Funktionen nacheinander auf. Dies wird durch die Sequenz Struktur erreicht.

- 1. Reset Treiber
- 2. Auswahl des Interface
- 3. Parameter für Interface setzen
- 4. Default Parameter für IMP setzen
- Kanäle hinzufügen. Dazu wird eine for-Schleife verwendet. Die Anzahl der Durchläufe wird über eine lokale Variable definiert, die auch beim Lesen der Daten verwendet wird. Die Eigenschaften der Kanäle wie IMP Adresse und IMP Kanal werden über ein Konstantes Array an die Funktion zugewiesen.
- 6. Download der Konfiguration zu den IMPs. Hier wird geprüft, ob die Verbindung mit der Hardware möglich ist.
- 7. Abfrage der Informationen des Treibers: Version, Dongle-Status und SNET-Interface
- 8. Start der Messung
- Abfrage und Anzeige der Daten in einer while-Schleife, solange bis die Stop-Taste gedrückt wird. Innerhalb der for Schleife wird eine Sequenz verwendet, um die Reihenfolge des Funktions-Aufrufes sicherzustellen: Zuerst werden aus allen aktiven IMPs die Daten ausgelesen und im Treiber zwischengespeichert. Dann werden die Daten in einer weiteren for-Schleife abgefragt und in ein Array gespeichert. Aus dem Array wird Index 0 in die Graphik gesendet. Danach erfolgt ein Delay, abhängig von der Messrate, hier 1000ms.
   Nach Stop in der while-Schleife wird die Messung gestoppt
- 11. Abmeldung des Treibers

### Beispiel für die Einbindung einer DII Funktion in Labview

Im Block Diagramm wird die Funktion "Call Library Function" verwendet.

| w we powneau a proceptagram                                                   |                                       |
|-------------------------------------------------------------------------------|---------------------------------------|
| <u>File E</u> dit <u>V</u> iew Project <u>O</u> perate <u>T</u> ools <u>W</u> | Vindow Help                           |
| ¢ ֎ ● II @ ജ ⊷ d                                                              | 📑 13pt Applicat 🔍 🦻 🚟                 |
|                                                                               |                                       |
|                                                                               |                                       |
|                                                                               | Numeric                               |
| Modus n He n                                                                  |                                       |
| 1.231                                                                         |                                       |
|                                                                               |                                       |
| ~ ~                                                                           |                                       |
|                                                                               |                                       |
|                                                                               | ENID                                  |
| Labyleyy Eval                                                                 | ແສນຸດນ ລູດມຸທາສາອ -                   |
| Evaluation 2                                                                  | 1.5                                   |
| Function Parameters Callbacks Error Checking                                  |                                       |
| implab.dll                                                                    | Thread                                |
|                                                                               | <ul> <li>Run in any thread</li> </ul> |
| Specify path on diagram                                                       |                                       |
| Function name                                                                 |                                       |
| ImpLab_Download                                                               | Calling convention                    |
|                                                                               | O SCOCOBI (WEINAPE)                   |
|                                                                               |                                       |
|                                                                               |                                       |
| Function prototype                                                            |                                       |
| Function prototype<br>int32_t ImpLab_Download(int32_t Modus);                 |                                       |

Definition des Funktions Namens

| unction Parameters    | Callbacks     | Error Checking    |                          |   |
|-----------------------|---------------|-------------------|--------------------------|---|
| return type<br>Modus  | ~             | Current parameter |                          |   |
| 110003                | 4             | Na                | ne return type           |   |
|                       | >             | Ty Ty             | pe Numeric               | * |
|                       | _             | Const             | nt 🔲                     |   |
|                       | ()<br>()      | Data ty           | pe Signed 32-bit Integer | * |
|                       |               |                   |                          |   |
|                       | ~             |                   |                          |   |
| iction prototype      |               |                   |                          |   |
| 32_t ImpLab_Download( | int32_t Modus | y.                |                          |   |

Definition der Parameter

### Funktionsreihenfolge

Die Einbindung der Funktionen sollte nach der folgenden Reihenfolge ablaufen:

Treiber-Reset

Treiber Versions- und Registrierungsabfrage

Setzen der Meßparameter

Setzen der Interface Parameter

Setzen der IMP Parameter

Setzen der Kanal Parameter

Download der Parameter an die Hardware

Start der Messung

Auslesen der Meßdaten

Stop der Messung

#### Zuordnung

Die Zuordnung der IMP Module zu den Interfaces und die Zuordnung der IMP Kanäle zu den IMP Modulen erfolgt über die Rückgabe Codes beim Setzen der Interface bzw. Setzen der IMPs.

Somit können IMP Module und Kanäle auf einfache Weise zugeordnet werden.

### C++

Zur Einbindung des Treibers in ein MFC bzw. C++ Programm wird die Dll über die LIB Datei und die Header Datei definiert.

Die Einbindung kann statisch mit Programmstart oder dynamisch zur Laufzeit erfolgen.

Alle Funktionsaufrufe wurden über die "extern "C" " Anweisung exportiert und führen das Makro AFX... aus.

Die Einbindung erfolgt in den Projekteinstellungen im Feld "Link / Input" durch einen zusätzlichen Eintrag "IMPLAB.LIB" unter "Object/Library Modules".

Die Datei "IMPLAB.DLL" kann sich entweder im EXE Verzeichnis oder im Windows-System32-Verzeichnis befinden.

### Beispiel "CallImpLab.EXE"

Das Beispiel-Programm zeigt die Einbindung in ein MFC C++ Programm.

Dieses Programm wurde mit dem Projekt-Wizard als MFC-Appwizard (EXE) mit Namnen CallImpLab erstellt, mit Auswahl Single Document und Baseclass = CformView.

Der Wizard erstellt u.a. die Datei "CallImpLabView.CPP" für die Ansichstklasse "CCallImpLabView". Die Treiberaufrufe wurden in der Datei "ImpLabInp.CPP" zusammengefasst. Dort werden die Treiberfunktionen über die Header Datei "implab\_exp.h" eingebunden.

#### Projekteinstellungen

General / MFC = Use MFC in a shared Dll

C++ Code Generation / Calling Convention = \_cdecl

Link / Object-Library Modules = implab.lib

#### Init

In der Funktion OnInitialUpdate wird der Treiber initialisiert durch Aufruf der Funktion ImpInit(). Diese setzt den Treiber zurück, ruft die Versionsinfo ab und setzt die Fehlerausgabe (optional).

Das Dialogfenster enthält zwei Buttons, mit denen die Messung gestartet und gestoppt wird.

#### Start

Der Startbutton ist mit der Funktion "OnStart2()" verknüpft, die wiederum die Funktion "ImpDownloadAndStart()" aufruft und den 1 Sekunden Timer freigibt.

#### Setup

An diese Funktion wird die Snet Adresse übergeben. Dort wird der Treiber Reset aufgerufen, das SNET Interface gesetzt und im weiteren das IMP mit Adresse 1 und die Kanäle 1 bis 4 mit der Funktion "Thermoelemnent Typ K" gesetzt.

#### **Download und Start**

Im folgenden ruft diese Funktion nach fertiger Parameterübergabe die Treiberfunktion "ImpLab\_Download()" auf und startet die Messung mit "ImpLab\_StartMeasure()".

#### Abfrage und Anzeige der Meßdaten

In der Funktion "ImpReadout()" wird die Treiberfunktion "ImpLab\_ReadOutImps()" aufgerufen, die prüft, ob neue Daten vorliegen. Falls ja, werden diese mit der Funktion ReadOutDataImp ausgelesen. Im Treiber Callback "OnTimer()" der Klasse "CcallImpLabView" werden diese Werte dann in die Member-Variablen "m\_strData1" bis ..."m\_strData4" eingetragen und angezeigt.

Der Button Stop ist mit der Funktion "OnStart3()" verknüpft, die wiederum die Funktion "ImpStop()" aufruft und den Timer beendet.

Bei Stop wird die Treiberfunktion "ImpLab\_StopMeasure()" aufgerufen. Der Solartron Treiber wird mit der Treiberfunktion "ImpLab\_Disconnect()" entladen.

```
Beispielcodeaus dem Programmpaket Callimplab, Datei implabinp.cpp
int ImpDownloadAndStart (int nBaseAdress)
ł
int n1, n2, n3;
int nErr, nSize;
 int nChanIdx_1, nChanIdx_2, nChanIdx_3, nChanIdx_4;
int nImpAdress, nIntegration=0, nTempUnit=0, nTcCheck=0, nUnitConversFlag=0;
 CString sgError="";
 char *pChar = NULL;
        nImpAdress = 1;
// IMP Treiber Reset
 ImpLab_Reset ();
 // Abtastrate setzen
 ImpLab_SetMeasSrate (1000);
 nErr = ImpLab_SetIfcTyp (cINTERFACE_SNET_USB); //cINTERFACE_SERIAL); //cINTERFACE_SNET);
//cINTERFACE_SNET_USB);
 if (!nErr)
 ł
                // Set Auto Com Port
  ImpLab_SetIfcParam (nSnetIdx, 1, 0, 0);
  // IMP an Adresse 1 anmelden mit: Integrationzeit FR1, Einheit Celsius, Fühlerbrucherkennung
  nIntegration = IntegrationTimeFR0; //IntegrationTimeFR0;
  nTempUnit = TempUnitGradCelsius;
  nTcCheck = CheckTC_On; //CheckTC_Off; //CheckTC_On;
  ImpLab SetImpDefault (nIntegration, nTempUnit, nTcCheck);
                if (!nErr)
   nErr = ImpLab_AddImpChan (nImpAdress, 1,ModeCode_Thermocouple_Typ_K, nUnitConversFlag, 0.0, 1.0);
                if (!nErr)
   nErr = ImpLab_AddImpChan (nImpAdress, 2,ModeCode_Thermocouple_Typ_K, nUnitConversFlag, 0.0, 1.0);
                if (!nErr)
   nErr = ImpLab_AddImpChan (nImpAdress, 3,ModeCode_Thermocouple_Typ_K, nUnitConversFlag, 0.0, 1.0);
                if (!nErr)
   nErr = ImpLab_AddImpChan (nImpAdress, 4,ModeCode_Thermocouple_Typ_K, nUnitConversFlag, 0.0, 1.0);
                if (nErr)
                        // Beispiel für Auslesen der Fehlermeldung aus dem IMPLAB Treiber
                        ShowError (nErr, "ImpLab_Download");
 }
// Setup Download an IMPs
 if (!nErr) {
                nErr = ImpLab Download (cDownloadModeAll);
                if (nErr)
                        // Beispiel für Auslesen der Fehlermeldung aus dem IMPLAB Treiber
                        ShowError (nErr, "ImpLab_Download");
                1
 }
 // Messung starten
```

ImpLab\_GetSnetInfo (szSnetInfoStr, sizeof szSnetInfoStr);

// Rückgabe, ob Messung läuft return ImpLab\_IsMeasureRunning ();

| 🚰 Unbenannt - CallImpLab   |                    |                              |                                                             |                                  |
|----------------------------|--------------------|------------------------------|-------------------------------------------------------------|----------------------------------|
| Datei Bearbeiten Ansicht ? |                    |                              |                                                             |                                  |
| 0 🖻 🖬   %                  | Þa 🖻 🎒 🤗           |                              |                                                             |                                  |
| Treiber Version            | MPLAB Ver. 5 Rev.  | 1                            | _                                                           |                                  |
| Dongle                     | Typ= CBU SerNo= 12 | 23002 Prog= 9.4.2012 Pass= 2 |                                                             | IMP Download                     |
| Snet Info                  | SNET-4U USB Port = | -9                           |                                                             | Stop                             |
| Kanal                      | l Info             | Messwerte                    |                                                             | Scan                             |
| ĸ                          | 1                  | 23.385012 (5)                |                                                             |                                  |
| ĸ                          | 2                  | -1.#QNAN0 (5)                | Testprogr<br>ImpLabVS<br>Version 1                          | amm für<br>5 Treiber<br>0.4.2012 |
| к:                         | 3                  | -1.#QNAN0 (5)                |                                                             |                                  |
| K                          | 4                  | 24.373659 (5)                | Snet USB<br>IMP Adres<br>Kanal 1-4<br>Thermo T<br>Takt 1 Hz | !<br>sse 1<br>үр К               |
| Datenzähler                | 3                  |                              |                                                             |                                  |
| Bereit                     |                    |                              |                                                             |                                  |

# Übersicht

Alle Funktionen sind in der Datei implab\_exp.h definiert. Zur Einbindung wird die Datei implab.lib benötigt.

Der Beispielcode in callimplab zeigt die Verwendung der Funktionen

## ImpLab\_GetVersion

Liest die Versionsnummer und den Versionsstring aus.

| Aufruf      | ImpLab_GetVersion (char*<br>pszVersion, int nLen); |
|-------------|----------------------------------------------------|
| Return Typ  | int                                                |
| Return-Wert | Versionsnr                                         |

Funktionsparameter:

| Тур                      | Wert                   |
|--------------------------|------------------------|
| char-Zeiger - pszVersion | Versionsstring         |
| Int - nLen               | max. Anzahl an Zeichen |

## ImpLab\_GetDongleInfo

Liest Informationen zum USB Dongle aus. Angezeigt werden der Typ des Dongle, die Seriennummer, das Programmierdatum und der Prüfwert.

Der Prüfwert muss 2 sein, damit der Treiber arbeitet.

| Aufruf      | ImpLab_GetDongleInfo (char*<br>pszInfo, int nLen); |
|-------------|----------------------------------------------------|
| eturn Typ   | int                                                |
| Return-Wert | Status Dongle gefunden                             |

Funktionsparameter:

| Тур                   | Wert                   |
|-----------------------|------------------------|
| char-Zeiger - pszInfo | Infostring             |
| Int - nLen            | max. Anzahl an Zeichen |

### ImpLab\_GetSnetInfo

Liest Informationen zum SNET Interface. Angezeigt werden der Typ des Interface und die Parameter.

| Aufruf      | ImpLab_GetSnetInfo (char*<br>pszInfo, int nLen); |
|-------------|--------------------------------------------------|
| Return Typ  | int                                              |
| Return-Wert | 0=ok                                             |

| Funktionsp | parameter: |
|------------|------------|
|------------|------------|

| Тур                   | Wert                   |
|-----------------------|------------------------|
| char-Zeiger - pszInfo | Infostring             |
| Int - nLen            | max. Anzahl an Zeichen |

## ImpLab\_Reset

Initialisiert den Treiber:

Löscht alle Interface, IMP und Kanal Strukturen.

Setzt alle Variablen auf Ihre Default Werte

#### Entlädt die Solartron DLL und die TCPIP DLL, falls diese geladen wurden.

| Aufruf      | ImpLab_Reset (void); |
|-------------|----------------------|
| Return-Typ  | int                  |
| Return-Wert | 0                    |

Funktionsparameter:

Keine

# ImpLab\_SetMeasSrate

Setzt die Basis Abtastrate für alle IMPs in 1/1000 Sekunden.

| Aufruf      | ImpLab_SetMeasSrate<br>(int nMilliSeconds); |
|-------------|---------------------------------------------|
| Return Typ  | int                                         |
| Return-Wert | Status:                                     |
|             | 0 = OK                                      |
|             | <> 0 = Fehler                               |

| Тур                 | Wert                                                                                       |
|---------------------|--------------------------------------------------------------------------------------------|
| Int - nMilliSeconds | Basis Abtastrate der Messung in 1/1000<br>Sekunden                                         |
|                     | Bereich:<br>100 ms = 10 Messungen / Sekunde<br>bis<br>10000 ms = 1 Messungen / 10 Sekunden |

# ImpLab\_SetIfcTyp

Meldet die SNET Karte als Interface an und setzt die Parameter

| Aufruf      | ImpLab_SetIfcTyp<br>(int nInterface,<br>int* pnInterfaceIdx); |
|-------------|---------------------------------------------------------------|
| Return Typ  | Int                                                           |
| Return-Wert | Ok= 0, <>0 Fehler                                             |

#### Funktionsparameter:

| Тур                  | Wert                                             |
|----------------------|--------------------------------------------------|
| Int - nInterface     | Code für Interface Typ                           |
|                      | 0=Snet Isa/Pci                                   |
|                      | 1=Snet Usb                                       |
|                      | 2=RS485                                          |
|                      | 3= Ethernet                                      |
| Int* -pnInterfaceIdx | Zeiger für Interner Index für Interface          |
|                      | nur für spezielle Verwendung, mit 0<br>vorbelegt |

# ImpLab\_SetIfcParam

Übergabe der Parameter für die verschiedenen Interface Typen.

| Aufruf      | ImpLab_SetIfcParam<br>(int nIfcIndex<br>int nPowerOffAtExit,<br>int nSnetAdress,<br>int nUsbComPort,<br>int nComPort,<br>int nBaudrate,<br>int nSerialFormat,<br>int nTCPPort,<br>const char* pszTCPAdress,<br>const char* pszTCPSubnet); |
|-------------|----------------------------------------------------------------------------------------------------|
| Return Typ  | Int                                                                                                    |
| Return-Wert | ok= 0                                                                                                    |

| Тур               | Wert                                                                                   |
|-------------------|----------------------------------------------------------------------------------------|
| Int - nComPort    | PC-Port Nr. der seriellen Schnittstelle                                                |
|                   | Bereich cComPortMin cComPortMax                                                        |
| Int - nSnetAdress | SNET ISA PC Adresse                                                                    |
| Int - nUsbComPort | Virtueller Com Port des USB Interface                                                  |
|                   | 0=automatische Zuordnung des Com Port                                                  |
| Int - nBaudrate   | Taktrate der Seriellen Übertragung.<br>(muss mit IMP Konfiguration<br>übereinstimmen!) |
|                   | Bereich siehe cBaudrate                                                                |

| Тур                   | Wert                                                                                                    |
|-----------------------|----------------------------------------------------------------------------------------------------|
| Int - nSerialFormat   | Format der seriellen Übertragung<br>(muss mit IMP Konfiguration<br>übereinstimmen!)                        |
|                       | Bereich cSER_FORMAT_ASCII,<br>cSER_FORMAT_RTU                                                              |
| Int - nTCPPort        | Port Nr. der TCP/IP Verbindung.<br>(muss mit IMP Konfiguration<br>übereinstimmen!)                         |
|                       | Default: CnDefTCPPort                                                                                      |
| Char* - szTCPAdress   | Adresse der TCP/IP Verbindung im<br>Format "a.b.c.d".<br>(muss mit IMP Konfiguration<br>übereinstimmen!)   |
|                       | Default: CszDefTCPAdress                                                                                   |
| Char* - szTCPSubnet   | Netzmaske der TCP/IP Verbindung im<br>Format "a.b.c.d".<br>(muss mit IMP Konfiguration<br>übereinstimmen!) |
|                       | Default: CszDefTCPSubnet                                                                                   |
| Int - nPowerOffAtExit | Flag für Stop der Messung bei Stop der<br>Messung                                                          |
|                       | 0 – keine Abschaltung                                                                                      |
|                       | 1 - Abschaltung                                                                                            |

# ImpLab\_SetImp

Anmelden des IMPs für die Messung und Setzen der IMP Parameter

| Aufruf      | ImpLab_SetImp<br>(int nlfcIndex,<br>int nImpAdress,<br>int nIntegrationTime ,<br>int nTempUnitSelect,<br>int nTCCheckOnOff); |
|-------------|----------------------------------------------------------------------------------------------------|
| Return Typ  | Int                                                                                                    |
| Return-Wert | IMP Index. Wird bei weiteren Zugriffen<br>auf dieses IMP als Parameter erwartet.                                             |
|             | > 0 = OK                                                                                                    |
|             | <= 0 = Fehler                                                                                                    |

| iterface, der bei                          |
|--------------------------------------------|
| zurückgegeben wurde                        |
| Ps im Bereich 150                          |
| reich 05 legt die interne<br>des ADC fest: |
| 0 Hz)<br>0 Hz)<br>00 Hz)                   |
|                                            |

|                       | 5 – 1,04 ms                                                                                                    |
|-----------------------|----------------------------------------------------------------------------------------------------|
| Int - nTempUnitSelect | Der Wert legt die Temperatureinheit bei<br>allen Temperaturmessungen fest                                                                           |
|                       | 0 – Einheit °C<br>1 - Einheit °F                                                                                                    |
| Int - nTCCheckOnOff   | Dieses Flag schaltet eine zusätzliche<br>Testmessung zur Erkennung offener<br>Thermokanäle ein.<br>(Verlangsamt die Messrate)<br>0 – Aus<br>1 – Ein |

# ImpLab\_SetImpDefault

Setzt Default Parameter für alle Imps

| Aufruf      | ImpLab_SetImpDefault<br>(int nIntegrationTime ,<br>int nTempUnitSelect,<br>int nTCCheckOnOff); |
|-------------|------------------------------------------------------------------------------------------------|
| Return Typ  | Int                                                                                            |
| Return-Wert | 0=ok                                                                                           |

| Тур                    | Wert                                                                                                    |
|------------------------|----------------------------------------------------------------------------------------------------|
| Int - nIntegrationTime | Der Wert im Bereich 05 legt die interne<br>Integrationszeit des ADC fest:                                                     |
|                        | 0 - 20,00 ms (50 Hz)<br>1 - 16,67 ms (60 Hz)<br>2 - 5,00 ms (400 Hz)<br>3 - 4,17 ms<br>4 - 1,25 ms<br>5 - 1,04 ms             |
| Int - nTempUnitSelect  | Der Wert legt die Temperatureinheit bei<br>allen Temperaturmessungen fest                                                     |
|                        | 0 – Einheit °C<br>1 - Einheit °F                                                                                              |
| Int - nTCCheckOnOff    | Dieses Flag schaltet eine zusätzliche<br>Testmessung zur Erkennung offener<br>Thermokanäle ein.<br>(Verlangsamt die Messrate) |
|                        | 0 – Aus<br>1 – Ein                                                                                                    |

# ImpLab\_GetImp

| Aufruf      | ImpLab_GetImp<br>(int nlfcIndex,<br>int nlmpAdress,<br>int *pnIntegrationTime ,<br>int *pnTempUnitSelect,<br>int *pnTCCheckOnOff); |
|-------------|----------------------------------------------------------------------------------------------------|
| Return Typ  | Int                                                                                                    |
| Return-Wert | Status:                                                                                                    |
|             | 0 = OK                                                                                                    |
|             | <> 0 = Fehler                                                                                                    |

Auslesen der IMP Setup Parameter

#### Funktionsparameter:

| Тур                      | Wert                                                                                             |
|--------------------------|--------------------------------------------------------------------------------------------------|
| Int - nIfcIndex          | Index auf das Interface, der bei<br>ImpLab_SetIfc zurückgegeben wurde.                           |
| Int - nImpIndex          | Index auf IMP, der bei ImpLab_SetImp zurückgegeben wurde                                         |
| Int* - pnIntegrationTime | Zeiger auf Integer. Der erhaltene Wert liefert die Integrationszeit des ADC                      |
| Int* - pnTempUnitSelect  | Zeiger auf Integer. Der erhaltene Wert liefert die Temperatureinheit                             |
| Int* - pnTCCheckOnOff    | Zeiger auf Integer. Der erhaltene Wert<br>liefert das Flag zur Erkennung offener<br>Thermokanäle |

# ImpLab\_SetImpChan

Anmelden eines IMP-Kanals und setzen der Parameter.

| Aufruf      | ImpLab_SetImpChan<br>(int nlfcIndex, int nlmpIndex,<br>int nlmpChan, int nModeCode,<br>int nUnitConversMode,<br>float fUnitConvConst,<br>float fUnitConvSlope); |
|-------------|----------------------------------------------------------------------------------------------------|
| Return Typ  | Int                                                                                                    |
| Return-Wert | IMP Kanal Index. Wird bei weiteren<br>Zugriffen auf diesen Kanal als Parameter<br>erwartet.                                                                     |
|             | > 0 = OK                                                                                                    |
|             | <= 0 = Fehler                                                                                                    |

| Тур             | Wert                                                                  |
|-----------------|-----------------------------------------------------------------------|
| Int - nIfcIndex | Index auf das Interface, der bei<br>ImpLab_SetIfc zurückgegeben wurde |
| Int - nImpIndex | Index auf IMP, der bei ImpLab_SetImp<br>zurückgegeben wurde           |
| Int - nImpChan  | Terminal Nummer des IMP Kanals im                                     |

|                        | Bereich 120                                                                                    |
|------------------------|------------------------------------------------------------------------------------------------|
| Int - nModeCode        | Funktionscode für diesen Kanal.                                                                |
|                        | 0 – Kanal inaktiv                                                                              |
|                        | >0 1000 hex - siehe IMP Manual und<br>Datei "IMPDEF.H"                                         |
| Int – nUnitConversMode | Der Wert legt die Linearisierung des<br>Meßwertes fest                                         |
|                        | 0 – Meßwert normal<br>1 - Meßwert mit Linearisierung<br>berechnen (siehe unten)                |
| Float - fUnitConvConst | Linearisierungskonstante                                                                       |
| Float - fUnitConvSlope | Linearisierungsfaktor                                                                          |
|                        | Rückgabe - Meßwert =<br>Linearisierungskonstante +<br>Linearisierungsfaktor * Original-Meßwert |

# ImpLab\_AddImpChan

Fügt einen neuen Kanal hinzu. In den Parametern wird das IMP und der Kanal definiert. .

| Aufruf      | ImpLab_SetImpChan<br>(int nlfcIndex, int nlmpIndex,<br>int nlmpChan, int nModeCode,<br>int nUnitConversMode,<br>float fUnitConvConst,<br>float fUnitConvSlope); |
|-------------|----------------------------------------------------------------------------------------------------|
| Return Typ  | Int                                                                                                    |
| Return-Wert | 0=ok                                                                                                    |

| Тур                    | Wert                                                                                           |
|------------------------|------------------------------------------------------------------------------------------------|
| Int - nImpAdress       | Adresse des IMP im Bereich 150                                                                 |
| Int - nImpChan         | Terminal Nummer des IMP Kanals im Bereich 120                                                  |
| Int - nModeCode        | Funktionscode für diesen Kanal.                                                                |
|                        | 0 – Kanal inaktiv                                                                              |
|                        | >0 1000 hex - siehe IMP Manual und<br>Datei "IMPDEF.H"                                         |
| Int – nUnitConversMode | Der Wert legt die Linearisierung des<br>Meßwertes fest                                         |
|                        | 0 – Meßwert normal<br>1 - Meßwert mit Linearisierung<br>berechnen (siehe unten)                |
| Float - fUnitConvConst | Linearisierungskonstante                                                                       |
| Float - fUnitConvSlope | Linearisierungsfaktor                                                                          |
|                        | Rückgabe - Meßwert =<br>Linearisierungskonstante +<br>Linearisierungsfaktor * Original-Meßwert |

# ImpLab\_Download

Sendet alle Parameter an die Hardware:

Bei Snet ISA und PCI: Lädt die Solartron-DLL "IMPDRV.DLL"

Überprüft, ob die angemeldeten SNET Karten vorhanden sind

Überprüft, ob die angemeldeten IMPs am SNET-Bus vorhanden sind

Sendet die Setup Parameter an die IMPs.

Gibt die IMPs zur Messung frei

| Aufruf      | ImpLab_Download<br>(int nMode); |
|-------------|---------------------------------|
| Return Typ  | Int                             |
| Return-Wert | Status                          |
|             | 0 = OK                          |
|             | <> 0 = Fehler                   |

| Тур         | Wert                                                                                                    |
|-------------|----------------------------------------------------------------------------------------------------|
| Int - nMode | Modus für Download.                                                                                     |
|             | Wertebereich:                                                                                           |
|             | CDownloadModeIfc = nur Interface<br>anmelden                                                            |
|             | cDownloadModeImp = nur IMPs<br>anmelden<br>(nur nach Aufruf von ImpLab_Download<br>(CDownloadModeIfc )) |
|             | cDownloadModeAll = Alles anmelden                                                                       |

# ImpLab\_StartMeasure

Startet die Messung bei allen IMPs

| (Snet: Senden des | Kommandos | "CO;TR") |
|-------------------|-----------|----------|
|-------------------|-----------|----------|

| Aufruf      | ImpLab_StartMeasure (void); |
|-------------|-----------------------------|
| Return Typ  | Int                         |
| Return-Wert | Status                      |
|             | 0 = OK                      |
|             | <> 0 = Fehler               |

Funktionsparameter:

Keine

# ImpLab\_StopMeasure

Stoppt die Messung bei allen IMPs.

(Snet: Senden des Kommandos "HA")

| Aufruf      | ImpLab_StopMeasure (void); |
|-------------|----------------------------|
| Return Typ  | Int                        |
| Return-Wert | Status                     |
|             | 0 = OK                     |
|             | <> 0 = Fehler              |

Funktionsparameter:

Keine

# ImpLab\_ReadOutImps

Liest alle Messdaten aus den aktiven Imps und speichert diese Werte im Treiber zwischen.

| Aufruf              | ImpLab_ReadOutImps<br>(int* pnLastTime) |
|---------------------|-----------------------------------------|
| Return Typ          | Int                                     |
| Return-Wert         | Status der Daten                        |
|                     | 0 - keine Daten bereit                  |
|                     | 1 - Daten bereit, in DatenListe kopiert |
|                     | <0 - Error                              |
| Funktionsparameter: |                                         |

| Funktionsparameter: |   |
|---------------------|---|
|                     | _ |
|                     |   |
|                     |   |

| Тур              | Wert                                                      |
|------------------|-----------------------------------------------------------|
| Int * pnLastTime | Zeigt an, ob alle Imps ihre Daten<br>bereitgestellt haben |

## ImpLab\_ReadImpData

Auslesen der zuvor mit ImpLab\_ReadOutImps() zwischengespeicherten Messdaten zu jedem einzelnen IMP.

| Aufruf      | ImpLab_ReadOutImps<br>(nIdx,<br>float *pfData,<br>short *psValid); |
|-------------|--------------------------------------------------------------------|
| Return Typ  | Int                                                                |
| Return-Wert | 0=ok                                                               |

| Тур              | Wert                                                 |
|------------------|------------------------------------------------------|
| Int - nIdx       | Index des auszulesenden Imps                         |
|                  | Bereich 150                                          |
| float* - pfData  | Zeiger auf Float Speicher mit dem<br>Messwert        |
| float* - pfValid | Zeiger auf Float Speicher mit dem<br>Gültigkeitswert |
|                  | (Gibt die gültigen Dezimalstellen an)                |

# ImpLab\_Disconnect

| Aufruf      | ImpLab_Disconnect (void); |
|-------------|---------------------------|
| Return Typ  | Int                       |
| Return-Wert | Status                    |
|             | 0 = OK                    |
|             | <> 0 = Fehler             |

Trennt alle Interface Verbindungen und setzt Power Off bzw. Messtakt aus.

Funktionsparameter:

Keine

# ImpLab\_IsMeasureRunning

| Zeigt Status | der Messung a | an |
|--------------|---------------|----|
|--------------|---------------|----|

| Aufruf      | ImpLab_IsMeasureRunning<br>(void); |
|-------------|------------------------------------|
| Return Typ  | Int                                |
| Return-Wert | Status der Messung                 |
|             | 0 - Messung steht                  |
|             | 1 - Messung läuft                  |

Funktionsparameter:

Keine

# ImpLab\_GetErrorReport

Kopiert den vollständigen Fehlerreport.

Der Fehlerreport enthält alle Fehlerstrings hintereinander, mit Zeilenumbruch getrennt.

| Aufruf      | ImpLab_GetErrorReport<br>(char *pszError,<br>int nByteSize); |
|-------------|--------------------------------------------------------------|
| Return      | Int                                                          |
| Return-Wert | Anzahl kopierte Bytes                                        |

| Тур              | Wert                          |
|------------------|-------------------------------|
| Char* – pszError | Zeiger auf String             |
| Int - nByteSize  | Max. Anzahl Bytes zu kopieren |

# ImpLab\_GetErrorReportSize

Liefert die Speichergröße zum Kopieren des Fehlerreports.

| Aufruf      | ImpLab_GetErrorStringSize<br>(void); |
|-------------|--------------------------------------|
| Return      | Int                                  |
| Return-Wert | Anzahl Bytes                         |

Funktionsparameter:

keine

# ImpLab\_ResetErrorReport

Setzt Fehlerreport zurück, d.h. der Report-String wird komplett gelöscht.

| Aufruf      | ImpLab_ResetErrorReport<br>(void); |
|-------------|------------------------------------|
| Return      |                                    |
| Return-Wert |                                    |

Funktionsparameter:

keine

# ImpLab\_GetErrorString

Liefert einen Fehlerstring zum Fehlerindex (+ oder - identisch)

| Aufruf      | ImpLab_GetErrorString<br>(int nErrorIndex,<br>char* pszError,<br>int nStringSize); |
|-------------|------------------------------------------------------------------------------------|
| Return      |                                                                                    |
| Return-Wert |                                                                                    |

| Тур               | Wert                                                                 |
|-------------------|----------------------------------------------------------------------|
| int – nErrorIndex | Fehler Index, der von einer<br>ImpLabFunktion zurückgeliefert wurde. |
| Char* – pszError  | Zeiger auf String                                                    |
| Int - nStringSize | Max. Anzahl Bytes zu kopieren                                        |

# ImpLab\_SetDebugMode

Fehlerausgabe über Messagebox ein- oder ausschalten

| Aufruf      | ImpLab_SetDebugMode<br>(int nMode); |
|-------------|-------------------------------------|
| Return Typ  |                                     |
| Return-Wert |                                     |

| Тур         | Wert                                                                      |
|-------------|---------------------------------------------------------------------------|
| Int - nMode | Modus für Fehlermeldungen.                                                |
|             | Wertebereich:                                                             |
|             | 0 – keine Ausgabe der Fehlermeldungen                                     |
|             | 1 - Ausgabe aller Fehlermeldungen in<br>einer Messagebox mit Bestätigung. |

# Anhang

## Kanal Codes für Messung

// IMP Command Mode Codes

#### // voltage measurement

| #define ModeCode_VOLTDC_AUTO  | 0x100 |
|-------------------------------|-------|
| #define ModeCode_VOLTDC_20mV  | 0x101 |
| #define ModeCode_VOLTDC_200mV | 0x102 |
| #define ModeCode_VOLTDC_2V    | 0x103 |
| #define ModeCode_VOLTDC_10V   | 0x104 |

#### // current measurement

| #define ModeCode_CURRENTDC_AUTO  | 0x500 |
|----------------------------------|-------|
| #define ModeCode_CURRENTDC_200uA | 0x501 |
| #define ModeCode_CURRENTDC_2mA   | 0x502 |
| #define ModeCode_CURRENTDC_20mA  | 0x503 |
| #define ModeCode_CURRENTDC_100mA | 0x504 |

#### // resistance measurement

| #define ModeCode_RES_4Wire_AUTO | 0x200 |
|---------------------------------|-------|
| #define ModeCode_RES_3Wire_AUTO | 0x210 |
| #define ModeCode_RES_2Wire_AUTO | 0x220 |

#### // thermocouple measurement

#define ModeCode\_Thermocouple\_Typ\_E 0x310
#define ModeCode\_Thermocouple\_Typ\_J 0x320
#define ModeCode\_Thermocouple\_Typ\_K 0x330
#define ModeCode\_Thermocouple\_Typ\_R 0x340
#define ModeCode\_Thermocouple\_Typ\_S 0x350
#define ModeCode\_Thermocouple\_Typ\_T 0x360

#define ModeCode\_Thermocouple\_Typ\_B 0x370
#define ModeCode\_Thermocouple\_Typ\_N 0x380

// RTD 100 Ohm measurement
#define ModeCode\_RTD100\_4Wire\_AUTO 0x400
#define ModeCode\_RTD100\_3Wire\_AUTO 0x410
// RTD 10 Ohm measurement

#define ModeCode\_RTD10\_4Wire\_AUTO 0x420 #define ModeCode\_RTD10\_3Wire\_AUTO 0x430

| // Digital Logik measurement |       |
|------------------------------|-------|
| #define ModeCode_LOGIC_TTL   | 0x700 |
| #define ModeCode_LOGIC_12V   | 0x701 |
| #define ModeCode_LOGIC_2WIRE | 0x702 |

### Fehlercodes

Für die Treiberfunktionen, die als Rückgabewert den Status der Funktionsausführung liefern, gelten die Fehlercodes aus "ImpLab\_Error.H"

- 102 "SNET kann nicht geöffnet werden";
- 104 "SNET Basisadresse unterhalb Gültigkeitsbereich";
- 105 "SNET Basisadresse oberhalb Gültigkeitsbereich";
- 106 "SNET Basisadresse nicht Vielfaches von 512";
- 107 "SNET Klasse konnte nicht angelegt werden";
- 108 "Kein freier Index für SNET Klasse";
- 109 "SNET Index ausserhalb Bereich";
- 110 "Nullzeiger auf SNET Klasse";
- 111 "SNET Parameter außerhalb Wertebereich";
- 201 "IMP kann nicht geöffnet werden";
- 202 "Keine freier Index für IMP-Klasse";
- 204 "Snet Connect nicht möglich";
- 205 "IMP Parameter ausserhalb Wertebereich";
- 206 "IMP nicht initialisiert";
- 207 "IMP Typ wird nicht unterstützt";
- 208 "Stream Adresse ausserhalb 0..3";
- 209 "Fehler in Funktion -ImpConnect-";
- 210 "IMP Adresse ausserhalb 1..50";
- 211 "Imp nicht am Bus gefunden";
- 212 "IMP Index ausserhalb Bereich";
- 213 "Nullzeiger auf IMP Klasse";
- 301 "Nullzeiger auf IMP-Kanal-Klasse";
- 302 "IMP Kanalparameter ausserhalb Wertebereich";
- 303 "IMP Kanal Adresse ausserhalb Bereich";
- 305 "IMP Kanal nicht initialisiert";
- 401 "Solartron DLL nicht geladen";
- 403 "Solartron DLL Funktionszeiger nicht gesetzt";
- 405 "Solartron DLL nicht entladen";
- 501 "Setup String Überlauf";
- 502 "Setup String Teilungsfehler";
- 601 "Aufruf Nullzeiger";
- 602 "Funktionsaufruf hier nicht erlaubt";
- 701 "String wurde nicht fehlerfrei gesendet";
- 702 "Indexüberlauf bei Zugriff auf IMP-Datentabelle";
- 703 "Timeout bei Teststream";
- 801 "Messung läuft";

- 802 "Messung läuft nicht";
- 888 "Passwort nicht gesetzt";
- 889 "Registrierung nicht gesetzt";

## **TCP/IP DII**

Funktionen zur Kommunikation mit den IMP 5000 Modulen über die Ethernet Schnittstelle.

Verwendet die Windows WINSOCK DLL.

Wird vom IMP Universaltreiber dynamisch beim Download der Parameter bzw. Start der Messung eingebunden.

# Solartron DLL

Datei "impdrvr.dll" und weitere System- Dateien

Basisfunktionen zum Zugriff auf das SNET PC Interface.

Wird vom IMP Labview Treiber dynamisch beim Download der Parameter bzw. Start der Messung eingebunden.

Header Datei "IMPDEF.H"

Treiber Spezifische Typen und Konstanten.

Die Konstanten können als Werte an die Funktionsaufrufe übergeben werden.

Header Datei "GLOBALDEF.H" Allgemeine Typen Definitionen

# Glossar

### LabView

Grafischer Compiler von National Instruments

### DLL

Data Link Library zur Einbindung in Windows Programme

### IMP

Isolated Measurement Pod, Präzisions Feldbus Modul

# Index

### 3

3595 1–2, 4

### 5

5000 1-2, 4, 8, 21

### Е

Ethernet 1-2, 4, 8, 21

### I

IMP 1-6, 8-11, 13-14, 19, 21

### L

LabView 1, 20

### R

RS485 2, 4

### т

TCPIP 4–6 Treiber 1, 3–6, 19, 21